# ليمع نيوكت AnyConnect VPN ليمع نيوكت و HAIRpin ءانثتسإ

## تايوتحملا

<u>ةمدقملا</u> <u>قيساسألا تابلطتملا</u> <u>تابلطتملا</u> <u>ةمدختسملا تانوكملا</u> <u>ةىساسأ تامولعم</u> <u>نى وكتلا</u> <u>SSL ةداەش داريتس| .1 ةوطخلا</u> RADIUS مداخ ن<u>يوكت .2 ةوطخلا</u> <u>IP عمجت ءاشنا .3 ةوطخلا</u> <u>XML في عت فلم ءاشنا .4 ةوطخلا</u> AnyConnect XML في عت فلم ليمحت .5 قوطخلا AnyConnect روص ل.يمحت .6 قوطخلا Remote Access VPN جلاعم. 7 قوطخلا HairPin و NAT ءافع <u>NAT ءانثتسا نېوكت .1 ةوطخلا</u> <u>رعشالا سوبد نېوكت .2 ةوطخاا</u> <u>قحصالا نم ققحتاا</u> <u>امحالص او ءاطخأل ا فاش كتس ا</u>

## ةمدقملا

ىل Cisco (AnyConnect) ىل دعب نع لوصولل VPN لح نيوكت ةيفيك دنتسملا اذه فصي FMC. قطساوب هتراداٍ متت يذلا ،6.3 رادصإلا ،FirePOWER Threat Defense (FTD)

## ةيساسألا تابلطتملا

## تابلطتملا

:ةيلاتا عيضاوملاب ةفرعم كيدل نوكت نأب Cisco يصوت

- ليصوتلا ذخآم ةقبطو دعب نع لوصولل ةيساسألا (VPN) ةيرهاظلا ةصاخلا ةكبشلا ةفرعملا نم 2 رادصإلا (IKEv2) تنرتنإلا حاتفم لدابت ةقاطبو (SSL) ةنمآلا
- RADIUS ةفرعمو ةيساسألا (AAA) ةبساحملاو ضيوفتلاو ةقداصملا
- ةيساسألا FMC ةفرعم •
- FTD لوكوتوربب ةيساسأ ةفرعم •

## ةمدختسملا تانوكملا

ةيلاتلا ةيداملا تانوكملاو جماربلا تارادصإ ىلإ دنتسملا اذه يف ةدراولا تامولعملا دنتست

- Cisco FMC، رادصإلا 6.4
- Cisco FTD 6.3
- AnyConnect 4.7

ةصاخ ةيلمعم ةئيب يف ةدوجوملا ةزهجألاا نم دنتسملا اذه يف ةدراولا تامولعملا ءاشنإ مت. تناك اذإ .(يضارتفا) حوسمم نيوكتب دنتسملا اذه يف ةمدختسُملا ةزهجألاا عيمج تأدب رمأ يأل لمتحملا ريثأتلل كمهف نم دكأتف ،ليغشتلا ديق كتكبش.

## ةيساسأ تامولعم

نيوكت لـاثم ديرت تـنك اذإ .FTD ةزهجأ ىلع نيوكتلا ةيطغت ىلإ دنتسملا اذه فدهي ASA نيوكت لـاثم ديرت تـنك اذإ . <u>ىل عرج</u>رلا ىجريف ASA ت<u>انايب رورم ةكرح نيوكت</u> :دنتسملا ىلإ عوجرلا ىجريف <u>ASA 9.X</u>

### :دويقلا

- (FTD نم 6.5 رادص إلى أي ع ترفوتم) تجودزم AAA تقداصم .
- يكيمان يدل لوصول مسايس
- فيضمل صحف
- ISE Posture
- RADIUS COa
   لمح نزاوم VPN
- Cisco <u>CSCvf92680</u>) نم ءاطخالاا حيحصت ف رعم 6.3. رادص إلى ا FirePOWER Device Manager، على عقرف و تم) قول حملاً ققداصمالاً ا
- الي المحافظ المحافظ المحتود المحافظ المحتود المحتود المحت
- AnyConnect صَّيَصَخْتَ
- ةي صن ا AnyConnect جمار ب
- AnyConnect بيرعت
- قيبطت لكل VPN ةلكبش
- SCEP ليكو
- لم الحت WSA
- SAML SSO (م ءاطخأل افرعم) Cisco <u>CSCvq90789</u>)
- L2L VPN و RA ل IKEv2 قن مازت مل الذي لي مان يدل اريف ش ت ل المعير خ
- سَادَحُو AMP Enabler و AMP Enabler ف Mostscan و AMP Enabler تادَحُو
   النَّشُب مَتَسَبَّمُهُا مَدِي حُول مَن مَن مَد حَول وه DART. (كُلْدَ عَلَى المَو سِيمُول ان المأو SBL و SBL و SBL و SBL و MP Enabler ترجو
- TACACS
   Kerberos (مقداصم KCD و RSA SDI)
- ضرعتسمال ليكو

## نيوكتلا

:ةيلاتان تاوطخلا لامكإ بجي ،FMC يف Remote Access VPN جلاعم لالخ نم لاقتنال

## SSL ةداەش داريتسإ .1 ةوطخلا

ل طقف RSA ىلإ ةدنتسملا تاداەشلا معد متي AnyConnect. نيوكت دنع ةيرورض تاداەشلا يف ةموعدم (ECDSA) يواضيبلا ىنحنملل يمقرلا عيقوتلا ةيمزراوخ تاداەش IPSec و SSL ةداەش مادختسا دنع XML فيصوت وأ ةديدج AnyConnect ةمزح رشن نكمي ال ،كلذ عمو ،IPSec مزحل قبسملا رشنلا كيلع بجي نكلو ،IPSec ل ەمادختسا نكمي AnyConnect يل دنتست AnyConnect فيرعت فلم تاثيدت عيمج عفد بجيو ،XML فيرعت فلم عم AnyConnect نم ءاطخألا حيحصت فرعم) ليمع Cisco <u>CSCtx42595</u>).

وأ/و DNS مساب (CN) كرتشم مسا قحلم ىلع ةداەشلا يوتحت نأ بجي ،كلذ ىلإ ةفاضإلاب بيولا تاضرعتسم يف "اەب قوثوم ريغ مداخ ةداەش" ءاطخأ بنجتل IP ناونع.

عيقوت بلط ءاشنإ لبق (CA) قدصملا عجرملا ةداهش دوجو مزلي ،FTD ةزهجأ يف :ةظحالم ةداهشلا (CSR).

- ةقيرط نم دصقيف ،(OpenSSL وأ Windows Server لثم) يجراخ مداخ يف CSR ءاشنإ مت اذإ يوديلا حاتفملا ليجست معدي ال FTD نأل ارظن ،لشفلا ةيوديلا ليجستلا.
- لثم فلتخم بولسأ مادختسإ بجي

مق .CSR ءاشنإ مزلي ،يوديلا ليجستلا ةقيرط مادختساب FTD زاهجل ةداهش ىلع لوصحلل ةيوهلا ةداهش داريتساب مق مث قدصم عجرم مادختساب معيقوتب.

.ةروصلا يف حضوم وه امك ةفاضإ ددحو تاداهشلا < ةزهجألا ىلإ لقتنا .1

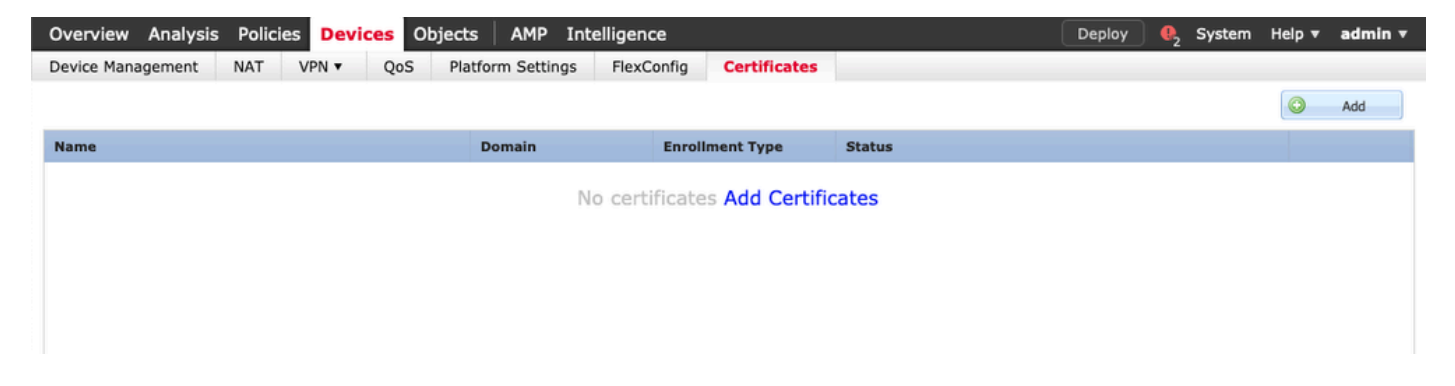

.ةروصلا يف حضوم وه امك ديدج ةداهش ليجست نﺉاك فضأو زاهجلا ددح .2

| Overview Analysis Policies Devices | Objects AMP                                    | Intelligence                          |                               |           | 2 System | Help 🔻  | admin 🔻 |
|------------------------------------|------------------------------------------------|---------------------------------------|-------------------------------|-----------|----------|---------|---------|
| Device Management NAT VPN - C      | oS Platform Setting                            | s FlexConfig Certificates             |                               |           |          |         |         |
|                                    |                                                |                                       |                               |           |          | $\odot$ | Add     |
| Name                               | Domain                                         | Enroliment Type                       | Status                        |           |          |         |         |
|                                    |                                                | No cortificatos Add Corti             | ficates                       |           |          |         |         |
|                                    |                                                | No certificates Add Certi             | incates                       |           |          |         |         |
|                                    | Add New Certifica                              | ite                                   |                               | ? ×       |          |         |         |
|                                    | Add a new certificate to identify certificate. | o the device using cert enrollment ob | ject which is used to generat | te CA and |          |         |         |
|                                    | Device*:                                       | FTD-Virtual                           | v                             |           |          |         |         |
|                                    | Cert Enrollment*:                              | Select a certificate entrollment of   | object 🗸 📀                    |           |          |         |         |
|                                    |                                                |                                       | Add                           | Cancel    |          |         |         |
| Ad                                 | d Cert Enrollment                              |                                       |                               | ? ×       |          |         |         |
| N                                  | ame*                                           |                                       |                               |           |          |         |         |
| D                                  | escription                                     |                                       |                               |           |          |         |         |
|                                    |                                                |                                       |                               |           |          |         |         |
|                                    | CA Information Ce                              | rtificate Parameters Key Rev          | vocation                      |           |          |         |         |
|                                    | Enrollment Type:                               | SCEP                                  | •                             | ~         |          |         |         |
|                                    | Enrollment URL:*                               | http://                               |                               |           |          |         |         |
|                                    | Challenge Password:                            |                                       |                               |           |          |         |         |
|                                    | Confirm Password:                              |                                       |                               |           |          |         |         |
|                                    | Retry Period:                                  | 1 Minutes (F                          | Range 1-60)                   |           |          |         |         |
|                                    | Retry Count:                                   | 10 (F                                 | Range 0-100)                  |           |          |         |         |
|                                    | Fingerprint:                                   | Ex: e6f7d542 e355586c a758e7cb t      | dcddd92                       |           |          |         |         |
|                                    |                                                |                                       |                               |           |          |         |         |
|                                    |                                                |                                       |                               |           |          |         |         |
|                                    |                                                | 0                                     |                               |           |          |         |         |
| Al                                 | low Overrides                                  |                                       |                               |           |          |         |         |
|                                    |                                                |                                       |                               | ) ( )     |          |         |         |
|                                    |                                                |                                       | Save                          | Cancel    |          |         |         |

3. عيقوت اهب دصقي يتلا ةداهشلا) CA قداهش قصلو يوديلا ليجستلا عون ددح .

### Add Cert Enrollment

| Name*            | Anyconnect-certificate                                                                                                    |                                                                                                    |                                                                                                    | ]      |
|------------------|----------------------------------------------------------------------------------------------------|----------------------------------------------------------------------------------------------------|----------------------------------------------------------------------------------------------------|--------|
| Description      |                                                                                                    |                                                                                                    |                                                                                                    |        |
| CA Information   | Certificate Parameters                                                                                                    | Key Revocation                                                                                                    | 1                                                                                                    |        |
| Enrollment Type: | Manual                                                                                                    |                                                                                                    | •                                                                                                    | -      |
| CA Certificate:* | /3C4hi07uzuR0ygwKEB<br>4x3nk3tTUhYpfmbWqW<br>RqV66GI9iE7Z2<br>xiVrSrJFqhkrT795kMb8<br>VLSP+vHGm8X<br>g6wEFsKuZay27a48e/I<br>LhBNFbyBVb9<br>dOJUkmdSvzQDRSqSo-<br>VMYhIVBOT8h<br>H8eMJSQIGhhHbouKoPv<br>mwNgySmTP9cHa<br>9Or3RIWRzEa11HE3ml<br>DI8ZcLYmfaIdC<br>W2cZuBROyVDxCvq4f0<br>usiu9KTGH1<br>btVKEYACKVyETw==<br>END CERTIFICATE | kaMdg4Dl/z<br>VAXM7GNDRVWG9BZ1<br>kam8xhb4eXYXxUg3mC<br>JG2LgRDrA0Kt+jwb57<br>+HINEm3E8/q20wrtlZp<br>/izQmM0RvGnTB6EKiY<br>HO4Rj6DOnmgufjx+T2<br>D4ISEIBfOWFSd5rAD/b | svk3shDK2Bogklzxu6<br>DtPqZ76RSTAT0+v1<br>DGSK4mfZsZqhFdQP<br>D4MpAabyhr+hEpeP<br>Ivb4CUW8HcgDdDv<br>(RYczownSKLL7LcW1<br>vk2n6xr)I1SLqA8MJJ |        |
| Allow Overrides  |                                                                                                    |                                                                                                    |                                                                                                    |        |
|                  |                                                                                                    |                                                                                                    | Save                                                                                                    | Cancel |

مقو FQDN نيمضت لقحل صصخم FQDN ددحو ةداهشلا تاملعم بيوبتلا ةمالع ددح 4. ةروصلا يف ةحضوملا ةداهشلا ليصافت ةئبعتب.

| Add Cert Enrollment       |                     |             |            |      | ? ×    |
|---------------------------|---------------------|-------------|------------|------|--------|
| Name*                     | Anyconnect-certific | ate         |            |      |        |
| Description               |                     |             |            |      |        |
|                           |                     |             |            |      |        |
| CA Information Cer        | tificate Paramete   | rs Key      | Revocation |      |        |
| Include FQDN:             | Use Device Hos      | tname as FQ | DN         | •    |        |
| Include Device's IP Addre | :ss:                |             |            |      |        |
| Common Name (CN):         | vpn.cisco.com       |             |            |      |        |
| Organization Unit (OU):   | TAC                 |             |            |      |        |
| Organization (O):         | Cisco               |             |            |      |        |
| Locality (L):             | MX                  |             |            |      |        |
| State (ST):               | Mexico              |             |            |      |        |
| Country Code (C):         | МХ                  |             |            |      |        |
| Email (E):                |                     |             |            |      |        |
| Include Device's Serial   | Number              |             |            |      |        |
|                           |                     |             |            |      |        |
| Allow Overrides           |                     |             |            |      |        |
|                           |                     |             |            |      |        |
|                           |                     |             |            | Save | Cancel |

5. ىلإ ةبسنلاب .مجحلاو مسالا رايتخإ كنكمي .حاتفملا عون ددحو ،حاتفم بيوبتلا ةمالع ددح RSA، ىندأ ابلطتم تياب 2048 دعي.

6. وتلل اەؤاشنإ مت يتلا TrustPoint ددح CERT ليجست تحتو ،زاەجلا ديكأتب مقو ،ظفح ددح. ةداەشلا رشنل ةفاضإ ددح.

### Add New Certificate

Add a new certificate to the device using cert enrollment object which is used to generate CA and identify certificate.

| Device*:                 | FTD-Virtual                | • |            |
|--------------------------|----------------------------|---|------------|
| Cert Enrollment*:        | Anyconnect-certificate     | ~ | 0          |
| Cert Enrollment Details: |                            |   |            |
| Name:                    | Anyconnect-<br>certificate |   |            |
| Enrollment Type:         | Manual                     |   |            |
| SCEP URL:                | NA                         |   |            |
|                          |                            |   | Add Cancel |

.ةروصلا يف حضوم وه امك CSR ءاشنإل معن ددحو فرعملا ةنوقيأ ددح ،ةلاحلا دومع يف .7

| Overview Analysis Policies Devices | Objects AMP Intelligen                   | nce                                                             |                        | Deploy 02 System           | Help 🔻 admin 🔻 |
|------------------------------------|------------------------------------------|-----------------------------------------------------------------|------------------------|----------------------------|----------------|
| Device Management NAT VPN • Q      | oS Platform Settings Flexe               | Config Certificates                                             |                        |                            |                |
|                                    |                                          |                                                                 |                        |                            | Add            |
| Name                               | Domain                                   | Enrollment Type                                                 | Status                 |                            |                |
| 4 🗐 FTD-Virtual                    |                                          |                                                                 |                        |                            |                |
| Anyconnect-certificate             | Global                                   | Manual                                                          | 🔍 CA 🔺 ID 🔺 Identity o | ertificate import required | P 🗘 🗎          |
|                                    | Warning<br>This<br>Certi<br>want to cont | operation will generate<br>ificate Signing Request do<br>tinue? | you                    |                            |                |
|                                    |                                          | Yes                                                             |                        |                            |                |

. (GoDaddy وأ GoDaddy ،لاثملا ليبس يلع) كيدل لضفملا CS عم معيقوتو CSR خسنا.

9. قي سنتب نوكي نأ بجي يذلاو) قدصملا عجرملا نم ةيوهلا ةداهش مالتسإ درجمب. داريتسإ ددح .يلحملا رتويبمكلا يف ةداهشلا ناكم ددحو ةيوهلا قداهش ضارعتسإ ددح.

| Import Identity Certificate                                                                                                    | ? ×  |
|----------------------------------------------------------------------------------------------------|------|
| Step 1<br>Send Certificate Signing Request (CSR) to the Certificate Authority.                                                                                                    |      |
| Certificate Signing Request (Copy the CSR below and send to the Certificate Authority):                                                                                                    |      |
| BEGIN CERTIFICATE REQUEST<br>MIIC9TCCAd0CAQAwejELMAkGA1UEBhMCTVgxDzANBgNVBAgTBk1leGljbzELMAkG<br>A1UEBxMCTVgxFjAUBgNVBAMTDXZwbi5jaXNjby5jb20xDjAMBgNVBAoTBUNpc2Nv<br>MQwwCgYDVQQLEwNUQUMxFzAVBgkqhkiG9w0BCQIWCGNpc2NvYXNhMIIBIjANBgkq<br>hkiG9w0BAQEFAAOCAQ8AMIIBCgKCAQEAzgnRRu5LjeufjMoVw1u0Fx5CPnpTjCRR<br>gQTJd6kUaUDdM8YqD209C6XLVSsYML3K87zJgsbQkX/+uGzg4CJd34T1Wa661iml<br>9dSOIE3bkpY+VVkQKvd2PfdIXrSW7/EOIFU2fiS7uQzioZuLfCGo2bc7K3Uuj4VV<br>XUXtzuwHsTM8fgZSBK18C7iL65aMfmjPwJUX5I/NuNNhx9iR7uNJ5CBj7UdYV+dv<br>ipKEEPDM8PtBLIvRZZ3J5Yo5NLUJMHoz5VHZY3TdYDEbO4HEW/8HJwzCENM1uvd5PW/K<br>Step 2<br>Once certificate authority responds back with identity certificate file, import it to device. |      |
| Identity Certificate File: Anyconnect-Document.pem Browse Identity Certificate                                                                                                    |      |
| Import Can                                                                                                    | icel |

.ضرعلل ID Certificate و CA نم لك رفوتي ،داريتسالا درجمب .10

| Overview Analysis Policies Devices Objects | s AMP Intelligend     | e                  |        | Deploy | P2 System | Help 🔻 | admin 🔻 |
|--------------------------------------------|-----------------------|--------------------|--------|--------|-----------|--------|---------|
| Device Management NAT VPN • QoS Pla        | tform Settings FlexCo | onfig Certificates |        |        |           |        |         |
|                                            |                       |                    |        |        |           | 0      | Add     |
| Name                                       | Domain                | Enrollment Type    | Status |        |           |        |         |
| ✓ I FTD-Virtual                            |                       |                    |        |        |           |        |         |
| Anyconnect-certificate                     | Global                | Manual             | CA ID  |        |           | P      | ¢ 🖩     |
|                                            |                       |                    |        |        |           |        |         |
|                                            |                       |                    |        |        |           |        |         |
|                                            |                       |                    |        |        |           |        |         |
|                                            |                       |                    |        |        |           |        |         |

## RADIUS مداخ نيوكت .2 ةوطخلا

ةموعدم ريغ ةيلحملا مدختسملا تانايب ةدعاق ،FMC ةطساوب اهترادا متت يتلا FTD ةزهجأ يف لثم ،ىرخأ ةقداصم ةقيرط مادختسا بجي LDAP.

1. مداوخ ةعومجم ةفاضإ < RADIUS مداوخ ةعومجم < نﺉاﻙﻝﺍ ﺓﺭﺍﺩﺇ < ﺕﺍﻥﺉﺍﻙ ﯼﻝﺇ ﻝﻕﺕﻥﺍ . ﺗﺮﻭﺹﻝﺍ ﻱﻑ ﺡﺿﻮﻡ ﻭﻩ ﺍﻣﻙ

## Add RADIUS Server Group

| Name:*                             | Radius-server         |   |                |        |
|------------------------------------|-----------------------|---|----------------|--------|
| Description:                       |                       |   |                |        |
| Group Accounting Mode:             | Single                | ~ |                |        |
| Retry Interval:*                   | 10                    |   | (1-10) Seconds |        |
| Realms:                            |                       | ~ |                |        |
| Enable authorize only              |                       |   |                |        |
| Enable interim account update      |                       |   |                |        |
| Interval:*                         |                       |   | (1-120) hours  |        |
| Enable dynamic authorization       |                       |   |                |        |
| Port:*                             |                       |   | (1024-65535)   |        |
| RADIUS Servers (Maximum 16 servers | ers)                  |   |                |        |
|                                    |                       |   |                | 0      |
| IP Address/Hostname                |                       |   |                |        |
|                                    | No records to display |   |                |        |
|                                    |                       |   |                |        |
|                                    |                       |   |                |        |
|                                    |                       |   |                |        |
|                                    |                       |   | Save           | Cancel |

2. كرتشم رس عم Radius مداخل IP ناونع فضأو Radius مداوخ ةعومجم ىلٍ مسا نييعتب مق وه امك جذومنلا اذه لامتكا درجمب ظفح ددح ،(Radius مداخ عم FTD نارقال كرتشم رس دوجو مزلي) ةروصلا يف حضوم.

? ×

| Add F | RADIUS | Server | Group |
|-------|--------|--------|-------|
|-------|--------|--------|-------|

| Name:  | *                     | Radius-server                                                               |                       |
|--------|-----------------------|-----------------------------------------------------------------------------|-----------------------|
| Descri | ption:                |                                                                             |                       |
| Group  | Accounting Mode:      | Single                                                                      |                       |
| Retr   | New RADIUS Server     | (1.10) 0                                                                    | ? ×                   |
| Real   | IP Address/Hostname:* | 192.168.10.34<br>Configure DNS at Threat Defense Platform Settings to resol | ve hostname           |
| C E    | Authentication Port:* | 1812 (1-                                                                    | 65535)                |
| D E    | Key:*                 | •••••                                                                       |                       |
|        | Confirm Key:*         | •••••                                                                       |                       |
| RAD    | Accounting Port:      | 1813 (1-                                                                    | 65535)                |
| 100    | Timeout:              | 10 (1-                                                                      | 300) Seconds          |
| IP     | Connect using:        | • Routing O Specific Interface 🕕                                            |                       |
|        |                       | Default: Diagnostic Interface                                               | ▼ ○ -                 |
|        | Redirect ACL:         |                                                                             | <ul><li>▼ ○</li></ul> |
|        |                       | Save                                                                        | Cancel                |
|        |                       | Save                                                                        | Cancel                |

? ×

.ةروصلا يف حضوم وه امك RADIUS مداخ ةمئاق يف RADIUS مداخ تامولعم نآلاا رفوتت .3

## Add RADIUS Server Group

| Name:*                           | Radius-server |   |                |    |      |
|----------------------------------|---------------|---|----------------|----|------|
| Description:                     |               |   |                |    |      |
| Group Accounting Mode:           | Single        | ~ |                |    |      |
| Retry Interval:*                 | 10            |   | (1-10) Seconds |    |      |
| Realms:                          |               | ~ |                |    |      |
| Enable authorize only            |               |   |                |    |      |
| Enable interim account update    |               |   |                |    |      |
| Interval:*                       |               |   | (1-120) hours  |    |      |
| Enable dynamic authorization     |               |   |                |    |      |
| Port:*                           |               |   | (1024-65535)   |    |      |
| RADIUS Servers (Maximum 16 serve | rs)           |   |                |    |      |
|                                  |               |   |                |    | 0    |
| IP Address/Hostname              |               |   |                |    |      |
| 192.168.10.34                    |               |   |                |    | ĩ    |
|                                  |               |   |                |    |      |
|                                  |               |   |                |    |      |
|                                  |               |   |                |    |      |
|                                  |               |   |                |    |      |
|                                  |               |   | Save           | Ca | ncel |

## IP عمجت ءاشنإ .3 ةوطخلا

. IPv4 تاعمجت ةفاضإ < نيوانعلا تاعمجت < تانئاكلا ةرادإ < تانئاكلا ىلإ لقتنا .1

وه امك هديدحت نكمي نكلو ،عانقلا لقح مزلي الو ،IP نيوانع قاطنو مسا نييعتب مق . ةروصلا يف حضوم.

? X

### Add IPv4 Pool

| Name*                                                                                                    | vpn-pool                                          |  |  |  |  |
|----------------------------------------------------------------------------------------------------|---------------------------------------------------|--|--|--|--|
| IPv4 Address Range*                                                                                                    | 192.168.55.1-192.168.55.253                       |  |  |  |  |
|                                                                                                    | Format: ipaddr-ipaddr e.g., 10.72.1.1-10.72.1.150 |  |  |  |  |
| Mask                                                                                                    | 255.255.255.0                                     |  |  |  |  |
| Description                                                                                                    |                                                   |  |  |  |  |
| Allow Overrides                                                                                                    |                                                   |  |  |  |  |
| Configure device overrides in the address pool object to avoid IP address conflicts in case of object is shared across multiple devices |                                                   |  |  |  |  |
|                                                                                                    |                                                   |  |  |  |  |

XML فيرعت فلم ءاشنإ .4 ةوطخلا

ليغشتب مقو Cisco.com بيولا عقوم نم فيرعتلا تافلم ررحم ةادأ ليزنتب مق .1 .قيبطتلا

يف حضوم وه امك ةفاضإ ددحو مداوخلا ةمئاق ىلإ لقتنا ،فيرعتلا فلم ررحم قيبطت يف .2 ةروصلا

| VPN<br>Preferences (Part 1)<br>Preferences (Part 2) | Server List   |                 |                  |                     |                 |                 |                   |
|-----------------------------------------------------|---------------|-----------------|------------------|---------------------|-----------------|-----------------|-------------------|
| Backup Servers                                      | Hostname      | Host Address    | User Group       | Backup Server List  | SCEP            | Mobile Settings | Certificate Pins  |
| Certificate Matching                                |               |                 |                  |                     |                 |                 |                   |
| Certificate Enrollment Mobile Policy                |               |                 |                  |                     |                 |                 |                   |
| 🚽 Server List                                       |               |                 |                  |                     |                 |                 |                   |
|                                                     | Note: it is h | ighly recommend | ed that at least | one server be defin | ed in a profile | Add [           | Delete<br>Details |

وه امك قفاوم ددحو IP ناونع وأ (FQDN) لماكلاب لهؤم لاجم مسا وأ ضرع مسا نييعتب مق .3 ةروصلا يف حضوم.

Cancel

Save

### Server List Entry

| Server | Load Balancing Servers  | SCEP Mobile          | e Certificate Pinning |                        |                                       |                  |
|--------|-------------------------|----------------------|-----------------------|------------------------|---------------------------------------|------------------|
|        |                         |                      |                       |                        |                                       |                  |
| Pr     | imary Server            |                      |                       | Connection Information | tion                                  |                  |
| 1      | Display Name (required) | Corporate - I        | TD (SSL)              | Primary Protocol       | SSL $\lor$                            |                  |
| F      | EQDN or IP Address      |                      | User Group            | 🗸 ASA gateway          |                                       |                  |
| [      | vpn.cisco.com           |                      | / ssl                 | Auth Method E          | Ouring IKE Negotiation                | EAP-AnyConnect 💛 |
|        | Group URL               |                      |                       | IKE Identity (I        | OS gateway only)                      |                  |
|        | Backup                  | Servers<br>t Address |                       |                        | Add<br>Move Up<br>Move Down<br>Delete |                  |
|        |                         |                      | OK                    | Cancel                 |                                       |                  |

## 4. مداوخلا ةمئاق يف ايئرم نآلا لاخدالا حبصأ:

| VPN<br>WPreferences (Part 1)<br>Preferences (Part 2)<br>Backup Servers | Server List<br>Profile: Untitled                                                 | Server List<br>Profile: Untitled |            |               |      |                         |         |                  |  |  |  |  |
|------------------------------------------------------------------------|----------------------------------------------------------------------------------|----------------------------------|------------|---------------|------|-------------------------|---------|------------------|--|--|--|--|
| Certificate Pinning                                                    | Hostname                                                                         | Host Address                     | User Group | Backup Server | SCEP | Mobile Se               | ettings | Certificate Pins |  |  |  |  |
|                                                                        | Corporate - FTD (SSL)                                                            | vpn.cisco.com                    | ssl        | Inherited     |      |                         |         |                  |  |  |  |  |
| Mobile Policy                                                          |                                                                                  |                                  |            |               |      |                         |         |                  |  |  |  |  |
| Server List                                                            |                                                                                  |                                  |            |               |      |                         |         |                  |  |  |  |  |
|                                                                        |                                                                                  |                                  |            |               |      |                         |         |                  |  |  |  |  |
|                                                                        |                                                                                  |                                  |            |               |      |                         |         |                  |  |  |  |  |
|                                                                        | Note: it is highly recommended that at least one server be defined in a profile. |                                  |            |               |      | Add Delete Edit Details |         |                  |  |  |  |  |

.مساب ظفح < فلم ىلإ لقتنا .5

قحلم مادختساب ةلوهسب هيلع فرعتلا نكمي مساب فيرعتلا فلم ظفحا :ةظحالم.

AnyConnect XML فيرعت فلم ليمحت .5 ةوطخلا

1. فلم ةفاضإ < AnyConnect فلم < VPN < نﺉاګلا ةرادإ < تانﺉاګ ۍلٳ لقتنا AnyConnect.

كماظن يف ليمعلا فيرعت فلم عقوم ددح .ضارعتسإ رقناو نﺉاكلل مسا نييعتب مق .2 ظفح ددحو يلحملا.

.فلملا عونك AnyConnect ليمع فيرعت فلم ديدحت نم دكأت :ريذحت 🔬

## Add AnyConnect File

| vame:*       | Corporate-profile(SSL)    |        |
|--------------|---------------------------|--------|
| File Name:*  | FTD-corp-ssl.xml          | Browse |
| File Type:*  | AnyConnect Client Profile | ~      |
| Description: |                           |        |
|              |                           |        |

? X

## AnyConnect روص ليمحت .6 ةوطخلا

### . Cisco تاليزنتب ةصاخلا بيولا ةحفص نم (pkg.) بيولا ربع رشنلا روص ليزنت .1

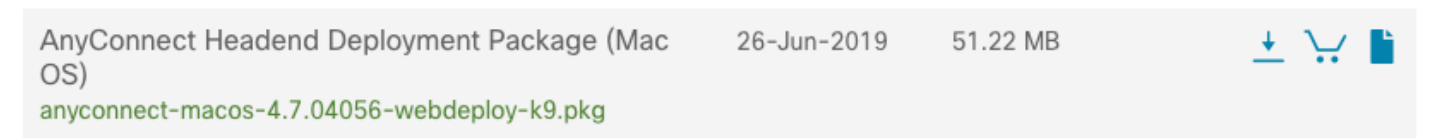

AnyConnect فلم ةفاضإ < AnyConnect فلم < VPN < نئاكلا قرادإ < تانئاك ىلإ لقتنا. 2.

3. ديدحت درجمب ،يلحملا كماظن نم pkg. فلم ددحو AnyConnect ةمزح فلمل مسا نييعتب مق فلملا.

.ظفح ددح .4

| Add AnyConnec | t File                                         | ? | × |
|---------------|------------------------------------------------|---|---|
| No            |                                                | _ |   |
| Name:*        | MAC4.7                                         |   |   |
| File Name:*   | anyconnect-macos-4.7.04056-webdeploy-k9 Browse |   |   |
| File Type:*   | AnyConnect Client Image                        | ~ |   |
| Description:  |                                                |   |   |
|               |                                                |   |   |
|               | Save Cancel                                    |   |   |

.(Linux و MAS و Windows) كتابلطتم ىلإ ادانتسا ةيفاضإ مزح ليمحت نكمي :ةظحالم

Remote Access VPN جلاعم .7 ةوطخلا

.كلذل اقفو "دعب نع لوصولا جلاعم" عابتا نكمي ،ةقباسلا تاوطخلا ىلإ ادانتسا

.دعب نع لوصولا < VPN < ةزەجألا ىلإ لقتنا .1

.ةحاتملا ةزهجألا نم FTD زاهج ددحو دعب نع لوصولا جهن مسا نييعتب مق .2

| Overview Analysis Policies Devic                                      | ces Objects AMP Intel                                                             | ligence                      |                             | Deploy 🧕                                                                                                    | System Help <del>v</del> admin <del>v</del> |
|-----------------------------------------------------------------------|-----------------------------------------------------------------------------------|------------------------------|-----------------------------|----------------------------------------------------------------------------------------------------|---------------------------------------------|
| Device Management NAT VPN > Re                                        | amote Access QoS Plat                                                             | form Settings FlexCo         | nfig Certificates           |                                                                                                    |                                             |
| Remote Access VPN Policy Wi                                           | zard                                                                              |                              |                             |                                                                                                    |                                             |
| 1 Policy Assignment 2 Conn                                            | ection Profile $>$ 3 AnyC                                                         | Connect > 🖪 Acce             | ess & Certificate > (       | 5 Summary                                                                                                    |                                             |
| Targeted Devie<br>This wizard will gu<br>a new user-defined<br>Name:* | zes and Protocols<br>ide you through the required minima<br>J connection profile. | al steps to configure the Re | note Access VPN policy with | b Before You Start<br>Before you start, ensure the following<br>configuration elements to be in place to<br>complete Remote Access VPN Policy.                                                                                                    |                                             |
| Description:<br>VPN Protocols:                                        | SSL IPsec-IKEv2                                                                   |                              |                             | Authentication Server<br>Configure <u>Realm</u> or <u>RADIUS Server Group</u><br>to authenticate VPN clients.<br>AnyConnect Client Package<br>Make sure you have AnyConnect package                                                                                                    |                                             |
| Targeted Devices:                                                     | Available Devices                • Search                 • FTD-Virtual           | Selec                        | ted Devices<br>TD-Virtual   | For VPN Client downloaded or you have<br>the relevant Cisco credentials to download<br>it during the wizard. Device Interface Interfaces should be already configured on<br>targeted <u>devices</u> so that they can be used<br>as a security zone or interface group to<br>enable VPN access. |                                             |
|                                                                       |                                                                                   |                              |                             | Back                                                                                                    | Next Cancel                                 |

## ةعومجم مسا وه لاصتالا فيرعت فلم مسا) لاصتالا فيرعت فلم مسا نييعتب مق .3 ةروصلا يف حضوم وه امك نيوانعلا تاعمجتو ةقداصملا مداخ ددح ،(قفنلا،

| Overview Analysis Policies Devices                                                                                                    | Objects AMF                                                              | Intelligence                               |               |                                             | Deploy 🥊                               | 2 System       | Help 🔻    | admin 🔻 |
|----------------------------------------------------------------------------------------------------|--------------------------------------------------------------------------|--------------------------------------------|---------------|---------------------------------------------|----------------------------------------|----------------|-----------|---------|
| Device Management NAT VPN > Rem                                                                                                    | ote Access QoS                                                           | Platform Set                               | tings         | FlexConfig                                  | Certificates                           |                |           |         |
| Remote Access VPN Policy Wiza                                                                                                    | rd                                                                       |                                            |               |                                             |                                        |                |           |         |
| 1 Policy Assignment 2 Connec                                                                                                    | tion Profile                                                             | AnyConnect                                 | >             | 4 Access 8                                  | Certificate                            | > (5) Si       | immary    |         |
| Remote User AnyConnect Client                                                                                                    | Internet                                                                 |                                            | Dutside       | VPN Device                                  | Inside                                 | Corporate      | Resources |         |
| Connection Profile:                                                                                                    |                                                                          |                                            |               |                                             |                                        |                |           |         |
| Connection Profiles specify the tunne<br>accomplished and how addresses are                                                                                   | l group policies for a VP<br>assigned. They also in                      | N connection. Thes<br>clude user attribute | s, whic       | ies pertain to creat<br>th are defined in g | ating the tunnel it<br>proup policies. | self, how AAA  | is        |         |
| Connection Profile Name:*                                                                                                    | TAC                                                                      |                                            |               |                                             |                                        |                |           |         |
| Authentication, Authorization & A<br>Specify the method of authentication<br>Authentication Method:                                                           | This name is configured<br>(CCOUNTING (AAA):<br>(AAA, certificates or bo | as a connection alianth), and the AAA s    | ervers        | n be used to conne<br>that will be used     | for VPN connectio                      | way<br>ons.    |           |         |
| Authentication Server:*                                                                                                    | Radius-server                                                            | ~                                          | 0-            | (Realm or RADIUS                            | \<br>\                                 |                |           |         |
| Authorization Server:                                                                                                    | Use same authenticat                                                     | ion server 💌                               | õ             | (RADIUS)                                    | /                                      |                |           |         |
| Accounting Server:                                                                                                    |                                                                          | ~                                          | 0             | (RADIUS)                                    |                                        |                |           |         |
| Client Address Assignment:<br>Client IP address can be assigned fro<br>assignment is tried in the order of AA<br>Use AAA Server (RADIUS o<br>Use DHCP Servers | m AAA server, DHCP se<br>A server, DHCP server<br>only) (])              | rver and IP addres<br>and IP address poo   | s pools<br>I. | . When multiple o                           | ptions are selecto                     | ed, IP address | :         |         |
| IPv4 Address Pools:                                                                                                    | vpn-pool                                                                 |                                            | Ø             |                                             |                                        |                |           |         |
| IPv6 Address Pools:                                                                                                    |                                                                          |                                            | 0             |                                             |                                        |                |           |         |
| Group Policy:<br>A group policy is a collection of user-<br>or create a Group Policy object.                                                                  | oriented session attribu                                                 | tes which are assig                        | ned to        | client when a VP                            | N connection is es                     | stablished. Se | lect      |         |
| Group Policy:*                                                                                                    | RemoteAccess-GP-SS                                                       | L 👻                                        | ٢             |                                             |                                        |                |           |         |
|                                                                                                    | Los oroup roney                                                          |                                            |               |                                             |                                        |                |           |         |
|                                                                                                    |                                                                          |                                            |               |                                             | Back                                   | Next           | Ca        | ncel    |

.ةعومجملا جەن ءاشنإل زمرلا + ددح .4

### Add Group Policy

| Name:*                                                    | RemoteAd  | ccess-GP                                                  |                                                           |                      |                  |         |
|-----------------------------------------------------------|-----------|-----------------------------------------------------------|-----------------------------------------------------------|----------------------|------------------|---------|
| Description:                                              |           |                                                           |                                                           |                      |                  |         |
| General A                                                 | nyConnect | Advanced                                                  |                                                           |                      |                  |         |
| IP Address Pools<br>Banner<br>DNS/WINS<br>Split Tunneling |           | Specify the VPN<br>configured for o<br>SSL<br>IPsec-IKEv2 | N tunnel types that user ca<br>users to connect over a VP | ın use. At least one | e tunneling mode | must be |
|                                                           |           |                                                           |                                                           |                      |                  |         |
|                                                           |           |                                                           |                                                           |                      | Save             | Cancel  |

مدع ةلاح يف .ةعومجملا ةسايس ساسأ يف يلحم IP نيوانع عمجت نيوكت نكمي (يرايتخإ) .5 لاصتالا فيرعت فلم يف ەنيوكت مت يذلا عمجتلا نم عمجتلا ثيروت متي ،اەنيوكت (قفنلا ةعومجم).

### Add Group Policy

| Name:*                      | RemoteAd | ccess-GP        |    |                     |           |      |        |
|-----------------------------|----------|-----------------|----|---------------------|-----------|------|--------|
| Description:                |          |                 |    |                     |           |      |        |
| General An                  | yConnect | Advanced        |    |                     |           |      |        |
| VPN Protocols               |          | IP Address Pool | s: |                     |           |      | 0      |
| IP Address Pools            |          | Name            |    | IP Address Range    |           |      |        |
| DNS/WINS<br>Split Tunneling |          | vpn-pool        |    | 192.168.55.1-192.16 | 58.55.253 |      |        |
|                             |          |                 |    |                     |           |      |        |
|                             |          |                 |    |                     |           | Save | Cancel |

6. نييعت متيو ،قفنلا ربع لماكلاب تانايبلا رورم ةكرح هيجوت متي ،ويرانيسلا اذهل حضوم وه امك قفنلا ربع رورملا ةكرح عيمجل حامسلل مسقملا يقفنلا IPv4 لاصتا ةسايس ةروصلا يف.

## Edit Group Policy

| Name:*                     | RemoteA  | Access-GP-SSL                   |                                          |                        |        |       |
|----------------------------|----------|---------------------------------|------------------------------------------|------------------------|--------|-------|
| Description:               |          |                                 |                                          |                        |        |       |
|                            |          |                                 |                                          |                        |        |       |
| General An                 | yConnect | t Advanced                      |                                          |                        |        |       |
| VPN Protocols              |          | IPv4 Split Tunneling:           | Allow all traffic over tunn              | nel                    | ~      |       |
| IP Address Pools<br>Banner |          | IPv6 Split Tunneling:           | Allow all traffic over tunn              | nel                    | *      |       |
| DNS/WINS                   |          | Split Tunnel Network List Type: | <ul> <li>Standard Access List</li> </ul> | Extended Acces         | s List |       |
| Split Tunneling            |          | Standard Access List:           |                                          |                        | ~      |       |
|                            |          | DNS Request Split Tunneling     |                                          |                        |        |       |
|                            |          | DNS Requests:                   | Send DNS requests as pe                  | er split tunnel policy | / 👻    |       |
|                            |          | Domain List:                    |                                          |                        |        |       |
|                            |          |                                 |                                          |                        |        |       |
|                            |          |                                 |                                          |                        |        |       |
|                            |          |                                 |                                          |                        |        |       |
|                            |          |                                 |                                          |                        |        |       |
|                            |          |                                 |                                          |                        |        |       |
|                            |          |                                 |                                          |                        |        |       |
|                            |          |                                 |                                          |                        |        |       |
|                            |          |                                 |                                          | Save                   | Ca     | ancel |

.ةروصلا يف حضوم وه امك ظفح ددجو AnyConnect فيرعت فلمل xml. فيرعت فلم ددح .7

### Add Group Policy

| Name:*             | RemoteA | Access-GP-SSL                                      |                                                                                |                           |            |                   |
|--------------------|---------|----------------------------------------------------|--------------------------------------------------------------------------------|---------------------------|------------|-------------------|
| Description:       |         |                                                    |                                                                                |                           |            |                   |
|                    |         |                                                    |                                                                                |                           |            |                   |
| General An         | yConnec | t Advanced                                         |                                                                                |                           |            |                   |
| Profiles           |         | AnyConnect profiles co                             | ntains settings for the VPN client fun                                         | ctionality                | and opt    | ional             |
| SSL Settings       |         | features. FTD deploys                              | the profiles during AnyConnect client                                          | connectio                 | n.         |                   |
| Connection Setting | gs      | Client Profile:                                    | Corporate-profileSSL                                                           | *                         | $\bigcirc$ |                   |
|                    |         | Standalone profile edit<br>profile. You can downlo | or can be used to create a new or mo<br>bad the profile editor from Cisco Soft | odify existi<br>ware Dowr | ng Any     | Connect<br>enter. |
|                    |         |                                                    |                                                                                | Sav                       | e          | Cancel            |
|                    |         |                                                    |                                                                                | 340                       |            | Cancer            |

8. أ يلاتا ددح ،يليغشتلا ماظنلا تابلطتم ىلإ ادانتسا ةبولطملا AnyConnect روص ددح ةروصلا يف ةضورعملا.

| Overview<br>Device Mar<br>Remote | nage     | analysis Policies Devices<br>ament NAT VPN ► Remot<br>access VPN Policy Wizar | Objects<br>te Access                | AMP Intelligent<br>QoS Platform S             | ce<br>Settings                    | FlexConfig            | Deploy<br>Certificates | 0 <u>,</u> s | System      | Help 🔻    | admin <del>▼</del> |
|----------------------------------|----------|-------------------------------------------------------------------------------|-------------------------------------|-----------------------------------------------|-----------------------------------|-----------------------|------------------------|--------------|-------------|-----------|--------------------|
| 1 Polic                          | y As     | ssignment > 🧿 Connecti                                                        | on Profile                          | 3 AnyConne                                    | ect 4                             | Access 8              | Certificate            | >            | 5 Sur       | nmary     |                    |
| Remot                            | te Us    | er AnyConnect Client                                                          | Inte                                | ernet                                         | Outside                           | VPN Device            | Inside                 |              | Corporate F | Resources |                    |
| TI<br>in                         | he V     | PN gateway can automatically downl<br>ad. Minimize connection setup time by   | oad the latest A<br>choosing the ap | nyConnect package to<br>opropriate OS for the | to the client d<br>selected packs | levice when t<br>age. | the VPN connec         | tion is      |             |           |                    |
| D                                | ownl     | oad AnyConnect Client packages from                                           | n Cisco Software                    | Download Center.                              | S                                 | ihow Re-orde          | r buttons              | 0            |             |           |                    |
|                                  | <b>v</b> | AnyConnect File Object Name                                                   | AnyConnect                          | Connect Client Package Name Operating         |                                   |                       |                        |              |             |           |                    |
| B                                |          | MAC4.7                                                                        | anyconnect-m                        | acos-4.7.04056-webc                           | deploy-k9                         | Mac OS                | ~                      |              |             |           |                    |
|                                  |          |                                                                               |                                     |                                               |                                   |                       |                        |              |             |           |                    |
|                                  |          |                                                                               |                                     |                                               |                                   |                       |                        |              |             |           |                    |
|                                  |          |                                                                               |                                     |                                               |                                   |                       |                        |              |             |           |                    |
|                                  |          |                                                                               |                                     |                                               |                                   |                       |                        |              |             |           |                    |
|                                  |          |                                                                               |                                     |                                               |                                   |                       |                        |              |             |           |                    |
|                                  |          |                                                                               |                                     |                                               |                                   |                       |                        |              |             |           |                    |
|                                  |          |                                                                               |                                     |                                               |                                   |                       |                        |              |             |           |                    |
|                                  |          |                                                                               |                                     |                                               |                                   |                       |                        |              |             |           |                    |
|                                  |          |                                                                               |                                     |                                               |                                   |                       |                        |              |             |           |                    |
|                                  |          |                                                                               |                                     |                                               |                                   |                       |                        |              |             |           |                    |
|                                  |          |                                                                               |                                     |                                               |                                   |                       |                        |              |             |           |                    |
|                                  |          |                                                                               |                                     |                                               |                                   |                       |                        |              |             |           |                    |
|                                  |          |                                                                               |                                     |                                               |                                   |                       |                        |              |             |           |                    |
|                                  |          |                                                                               |                                     |                                               |                                   |                       |                        |              |             |           |                    |
|                                  |          |                                                                               |                                     |                                               |                                   |                       |                        |              |             |           |                    |
|                                  |          |                                                                               |                                     |                                               |                                   |                       |                        |              |             |           |                    |
|                                  |          |                                                                               |                                     |                                               |                                   |                       | Back                   |              | Next        | Ca        | ncel               |

9. و نامألا ةقطنم ددحDeviceCertificates:

• تمدق نوكي نأ ةداەشلاو يەني VPN لا يأ ىلع نراقلا ليكشت اذە نيعي ليصوت SSL ىلع.

رايخ زواجتو ،VPN رورم ةكرح يأ صحف مدعل FTD نيوكت متي ،ويرانيسلا اذه يف :ةظحالم ەطوطخ رييغت مت يذلا (ACP) لوصولا يف مكحتلا تاسايس.

| Overview Analy   | vsis Policies Devices Obje                                                                                                    | cts AMP Intelligence                                                                                                    | Deploy 🌷                                 | System Help 🔻 admin 🔻 |
|------------------|----------------------------------------------------------------------------------------------------|----------------------------------------------------------------------------------------------------|------------------------------------------|-----------------------|
| Device Managemen | t NAT VPN ► Remote Acce                                                                                                    | QoS Platform Settings                                                                                                    | FlexConfig Certificates                  |                       |
| Remote Acces     | s VPN Policy Wizard                                                                                                    |                                                                                                    |                                          |                       |
| 1 Policy Assign  | nment $>$ 2 Connection Pro                                                                                                    | ofile > 3 AnyConnect 🔰                                                                                                    | Access & Certificate                     | 5 Summary             |
| Remote User      | AnyConnect Client                                                                                                    | Internet                                                                                                    | e VPN Device Inside                      | Corporate Resources   |
|                  | Network Interface for Incomi                                                                                                    | ng VPN Access                                                                                                    | AAA                                      |                       |
|                  | Select or create an Interface Group o<br>connections.                                                                                                    | or a Security Zone that contains the r                                                                                                    | network interfaces users will access f   | for VPN               |
|                  | Interface group/Security Zone:*                                                                                                    | outside 👻                                                                                                    | · •                                      |                       |
|                  |                                                                                                    | Enable DTLS on member interfac                                                                                                    | es                                       |                       |
|                  | Device Certificates<br>Device certificate (also called Identity<br>certificate which is used to authentic<br>Certificate Enrollment:*<br>Access Control for VPN Traffie<br>All decrypted traffic in the VPN tunne<br>bypass decrypted traffic from the Acc<br>This option bypasses the Access C<br>AAA server are still applied to VPN | y certificate) identifies the VPN gatewate the VPN gateway. Anyconnect-certificate C It is subjected to the Access Control Foress Control Policy. decrypted traffic (sysopt permit-vpn) introl Policy inspection, but VPN filter A traffic. | Policy by default. Select this option to | ect a<br>o            |
|                  |                                                                                                    |                                                                                                    | Back                                     | Next                  |
|                  |                                                                                                    |                                                                                                    | васк                                     | Next Cancel           |

:تارييغتلا رشنو ءاەنإ ددح .10

• مزحو SSL تاداهشو VPN ةكبشب ةقلعتملا تانيوكتلا عيمج عفد متي امك (FMC) ةيساسألا ةرادإلا يف مكحتلا ةدحو رشن لالخ نم AnyConnect ةروصلا يف حضوم وه.

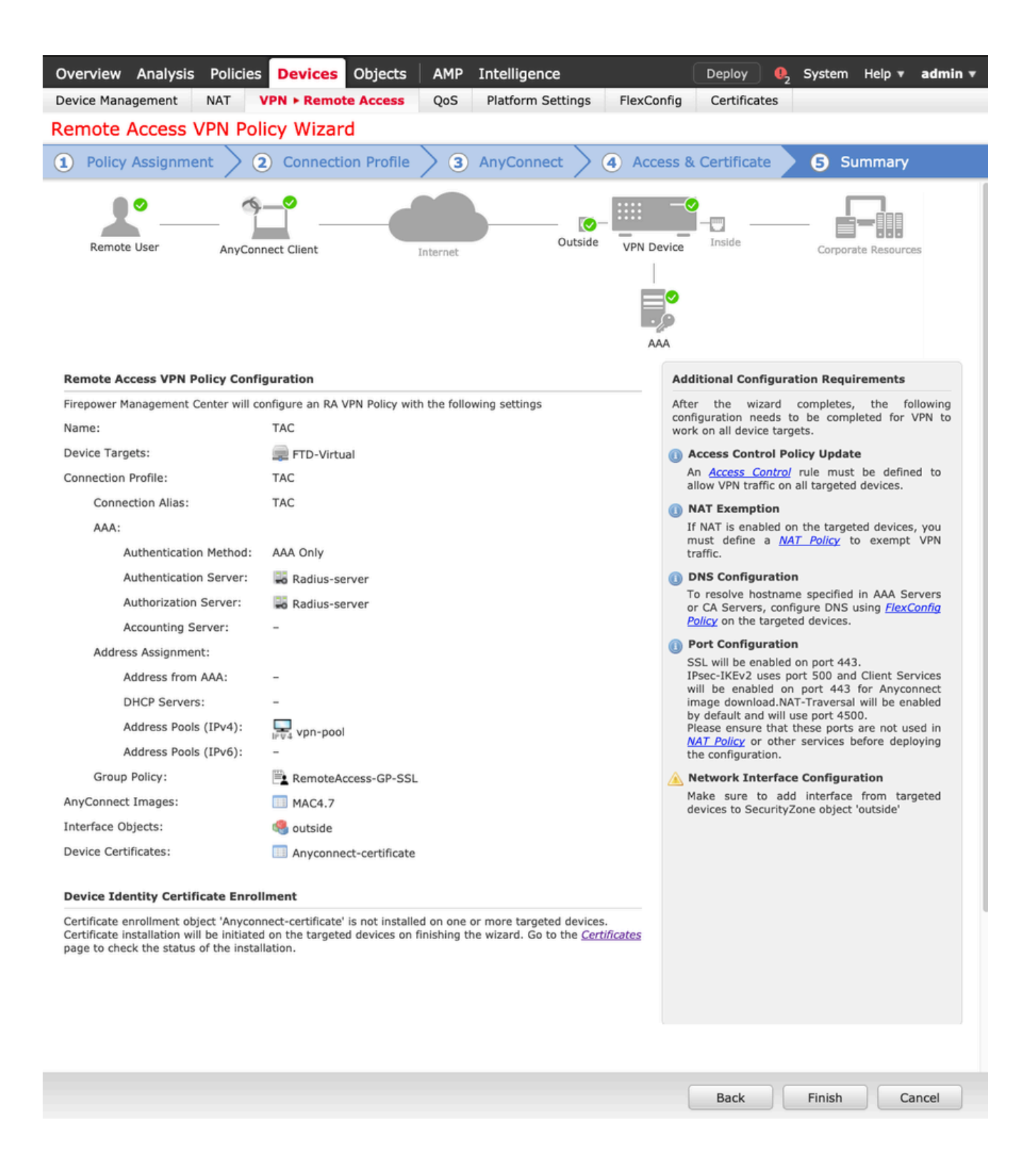

## HairPin و NAT ءافعإ

## NAT ءانثتسإ نيوكت .1 ةوطخلا

اهەيجوت متيس يتلا رورملا ةكرح عنمل مدختست ةلـضفم ةمجرت ةقيرط وه NAT ءانثتسا لوصولا وأ دعب نع لوصولا) VPN قفن ربع قفدتلا وه دوصقملا نوكي امدنع تنرتنإلاا ىلا (عقوم ىلا عقوم نم. كتكبش نم تانايبلا رورم ةكرح قفدتت نأ ضرتفملا نم نوكي امدنع ايرورض نوكي اذه ةمجرت يأ نود قافنألا ربع ةيلخادلا.

.ةروصلا يف حضوم وه امك نئاك ةفاضإ < ةكبش ةفاضإ < ةكبش < تانئاك ىلإ لقتنا .1

? X

| New Network Object | New | Network | Object |  |
|--------------------|-----|---------|--------|--|
|--------------------|-----|---------|--------|--|

| Name            | vpn-pool        |       |           |        |        |
|-----------------|-----------------|-------|-----------|--------|--------|
| Description     |                 |       |           |        |        |
|                 |                 |       |           |        |        |
| Network         | ⊖ Host          | Range | Network   | O FODN |        |
| network         | - Host          | Kunge | U Network | UT QUI |        |
|                 | 192.168.55.0/24 |       |           |        |        |
| Allow Overrides |                 |       |           |        |        |
|                 |                 |       |           |        |        |
|                 |                 |       |           | Save   | Cancel |

2. ،ينعملا زاهجلا ةطساوب اهمادختسإ متي يتلا NAT ةسايس ددحو، NAT < زاهجلا ىلإ لقتنا، ةديدج ةلمج ءاشنإب مقو.

🔦 .جراخلا ىلإ لخادلا نم رورملا ةكرح قفدت لقتني :ةظحالم

| dd NAT Rule                                                           |                 |                                           |                             |          |                              |        |
|-----------------------------------------------------------------------|-----------------|-------------------------------------------|-----------------------------|----------|------------------------------|--------|
| AT Rule:                                                              | Manual NAT Rule | ~                                         | Insert: In C                | Category | ▼ NAT Rules Before ▼         | ]      |
| ype:                                                                  | Static          | 👻 🗹 Enal                                  | ble                         |          |                              |        |
| escription:                                                           |                 |                                           |                             |          |                              |        |
| nterface Objects                                                      | Translation PA  | AT Pool Advar                             | nced                        |          |                              |        |
| vailable Interface C                                                  | bjects 🖒        |                                           | Source Interface Objects (1 | L)       | Destination Interface Object | ts (1) |
| Search by name<br>calo-internal-outsid<br>inside-zone<br>outside-zone | de              | Add to<br>Source<br>Add to<br>Destination | inside-zone                 | ũ        | outside-zone                 |        |

IP عمجتك ةەجولاو (مجرتملا ردصملا و يلصألا ردصملا) FTD فلخ ةيلخادلا دراوملا ددح .3 يف حضوم وه امك (ةمجرتملا ةەجولاو ةيلصألا ةەجولا) AnyConnect يمدختسمل يلحملا .ةروصلا

| Add NAT Rule                           |                       |            |          |            |                              |                     |       | ? × |
|----------------------------------------|-----------------------|------------|----------|------------|------------------------------|---------------------|-------|-----|
| NAT Rule: M<br>Type: S<br>Description: | anual NAT Ru<br>tatic | ile 💌      | Ins 🗹    | sert:      | In Category                  | NAT Rules Before    | •     |     |
| Interface Objects                      | anslation             | PAT Pool   | Advanced |            |                              |                     |       |     |
| Original Packet                        |                       |            |          |            | Translated Packet            |                     |       |     |
| Original Source:*                      | FTDv-Insi             | de-SUPERNE |          | <b>v</b> 🔾 | Translated Source:           | Address             | ~     |     |
| Original Destination:                  | Address               |            |          | *          |                              | FTDv-Inside-SUPERNE | ~     |     |
|                                        | vpn-pool              |            |          | <b>~</b> 🔾 | Translated Destination:      | vpn-pool            | ~     | · 💿 |
| Original Source Port:                  |                       |            |          | <b>v</b> O | Translated Source Port:      |                     | ~     |     |
| Original Destination Port              | :                     |            |          | <b>v</b> 📀 | Translated Destination Port: |                     | ~     | · 📀 |
|                                        |                       |            |          |            |                              |                     |       |     |
|                                        |                       |            |          |            |                              | 0                   | K Can | cel |

4. نودبو راسملا نع ثحبلا نيكمتل ،(ةروصلا يف حضوم وه امك) تارايخلا ليدبت نم دكأت ةروصلا يف حضوم وه امك قفاوم ددح .nat ةدعاق يف ليكو

| Edit NAT Rule          |                   |                |          |      |             |   |      | ? ×    |
|------------------------|-------------------|----------------|----------|------|-------------|---|------|--------|
| NAT Rule:              |                   | Rule           | Inse     | ert: | In Category | ~ | re 💌 |        |
| Type:                  | Static            | ~              | Enable   |      |             |   |      |        |
| Description:           |                   |                |          |      |             |   |      |        |
| Interface Objects      | Translation       | PAT Pool       | Advanced |      |             |   |      |        |
| Translate DNS replies  | s that match th   | is rule        |          |      |             |   |      |        |
| Fallthrough to Interfa | ace PAT(Destina   | tion Interface | )        |      |             |   |      |        |
| □ IPv6                 |                   |                |          |      |             |   |      |        |
| Net to Net Mapping     |                   |                |          |      |             |   |      |        |
| 🔽 Do not proxy ARP on  | Destination Int   | terface        |          |      |             |   |      |        |
| Perform Route Looku    | ip for Destinatio | on Interface   |          |      |             |   |      |        |
| Unidirectional         |                   |                |          |      |             |   |      |        |
|                        |                   |                |          |      |             |   |      |        |
|                        |                   |                |          |      |             |   |      |        |
|                        |                   |                |          |      |             |   | OK   | Cancel |
|                        |                   |                |          |      |             |   | ОК   | Cancel |

. مانثتسإ نيوكتل ةجيتن وه اذه .5 NAT ءانثتس

| 1 | ** | Static | inside-zone | ene outside-zone | FTDv-Inside-SUPERNE | FTDv-Inside-SUPERNE | 📰 vpn-pool | 🍓 Dns:false | J 🖗 |
|---|----|--------|-------------|------------------|---------------------|---------------------|------------|-------------|-----|
|   |    |        |             |                  |                     |                     |            | no-proxy-a  |     |

ەاندأ ةحضوملا تانئاكلا يە قباسلا مسقلا يف ةمدختسملا تانئاكلا.

| Name<br>Description | FTDv-Inside-SUP | ERNE    |         |        |
|---------------------|-----------------|---------|---------|--------|
| Network             | O Host          | O Range | Network | O FQDN |
| Allow Overrides     | 10.124.0.0/16   |         |         |        |
| Name                | vpn-pool        |         |         |        |
| Description         |                 |         |         |        |
| Network             | O Host          | O Range | Network | O FQDN |
| Allow Overrides     |                 |         |         |        |

رعشلا سوبد نيوكت .2 ةوطخلا

نراق ەسفن لI ربع قفدتي نأ رورم ةكرحلا حمسي نأ ةقيرط ةمجرت اذه ،u-turn ب اضيأ فرعي ىلع تملتسإ نوكي رورم ةكرحلا.

متي ،ماسقنا لماك قفن ةسايس مادختساب AnyConnect نيوكت دنع ،لاثملا ليبس ىلع رورم ةكرح نم دوصقملا ناك اذإ .NAT ءانثتسإ ةسايسل اقفو ةيلخادلا دراوملا ىلإ لوصولا نع لوؤسملا (U-turn وأ) NAT نإف ،تنرتنإلا ىلع يجراخ عقوم ىلإ لوصولا AnyConnect ليمع .جراخلا ىل جراخلا نم رورملا ةكرح هيجوت

.NAT نيوكت لبق VPN عمجت نﺉاك ءاشنإ بجي

ددجو ،NAT ةدعاق لقح يف ةيئاقلتلا NAT ةدعاق ددجو ،ةديدج NAT قرابع ءاشنإب مق .N Dynamic ورنك NAT.

2. (جراخ) ةەجولاو ردصملا ةەجاولا تانئاكل ةەجاولا سفن ددح):

| Add NAT Rule           |               |          |                |                             |      |                           | ? ×      |
|------------------------|---------------|----------|----------------|-----------------------------|------|---------------------------|----------|
| NAT Rule:              | Auto NAT Rule | ~        |                |                             |      |                           |          |
| Туре:                  | Dynamic       | ~        | Enable         |                             |      |                           |          |
| Interface Objects      | Translation   | PAT Pool | Advanced       |                             |      |                           |          |
| Available Interface O  | bjects 🖒      |          | S              | ource Interface Objects (1) |      | Destination Interface Obj | ects (1) |
| Search by name         |               |          | 6              | 🔓 outside-zone              | ii i | 📲 outside-zone            | ü        |
| 击 calo-internal-outsid | e             |          |                |                             |      |                           |          |
| 🔒 inside-zone          |               | AS       | dd to<br>ource |                             |      |                           |          |
| and outside-zone       |               |          | dd to          |                             |      |                           |          |
| 👬 🔔 outsideFW          |               | Des      | tination       |                             |      |                           |          |
|                        |               |          |                |                             |      |                           |          |
|                        |               |          |                |                             |      |                           |          |
|                        |               |          |                |                             |      |                           |          |
|                        |               |          |                |                             |      |                           |          |
|                        |               |          |                |                             |      |                           |          |
|                        |               |          |                |                             |      | OK                        | Cancel   |

ةەجاول IP ناونع ددحو ،VPN عمجت نﺉاك ،يلصألا ردصملا ددح ،ةمجرت بيوبتلا ةمالع يف .3 ةروصلا يف حضوم وه امك قفاوم ددح .مجرتملا ردصملا ك ةەجولا.

| Add NAT Rule      |                     |          |     |                    |                                                                                                  | ? × |
|-------------------|---------------------|----------|-----|--------------------|--------------------------------------------------------------------------------------------------|-----|
| NAT Rule:         | Auto NAT Rule       | ·        |     |                    |                                                                                                  |     |
| Type:             | Dynamic             | Enable   |     |                    |                                                                                                  |     |
| Interface Objects | Translation PAT Poo | Advanced |     |                    |                                                                                                  |     |
| Original Packet   |                     |          |     | Translated Packet  |                                                                                                  |     |
| Original Source:* | vpn-pool            | ~        | · 📀 | Translated Source: | Destination Interface IP                                                                         |     |
|                   |                     |          |     |                    | The values selected for Destination Interface<br>Objects in 'Interface Objects' tab will be used |     |
| Original Port:    | ТСР 💌               |          |     |                    |                                                                                                  |     |
|                   |                     |          |     | Translated Port:   |                                                                                                  |     |
|                   |                     |          |     |                    |                                                                                                  |     |
|                   |                     |          |     |                    |                                                                                                  |     |
|                   |                     |          |     |                    |                                                                                                  |     |
|                   |                     |          |     |                    |                                                                                                  |     |
|                   |                     |          |     |                    |                                                                                                  |     |
|                   |                     |          |     |                    | OK Cance                                                                                         | sl  |

. ةروصلا يف حضوم وه امك NAT نيوكت صخلم وه اذه.

|    |                |        |                          |                               |                     | Original Packet          |                      |                       | Translated Packet          |                        |                                     |   |
|----|----------------|--------|--------------------------|-------------------------------|---------------------|--------------------------|----------------------|-----------------------|----------------------------|------------------------|-------------------------------------|---|
| i. | Direction      | Туре   | Source<br>Interface Obje | Destination<br>Interface Obje | Original<br>Sources | Original<br>Destinations | Original<br>Services | Translated<br>Sources | Translated<br>Destinations | Translated<br>Services | Options                             |   |
| NA | T Rules Before |        |                          |                               |                     |                          |                      |                       |                            |                        |                                     |   |
| 8  | *              | Static | inside-zone              | 📩 outside-zone                | FTDv-Inside-SUPERNE | 📰 vpn-pool               |                      | FTDv-Inside-SUPERNE   | vpn-pool                   |                        | Ons:false Foute-lookup Ino-proxy-an | 0 |
| Au | to NAT Rules   |        |                          |                               |                     |                          |                      |                       |                            |                        |                                     |   |
|    | +              | Dyna   | 📩 outside-zone           | 👬 outside-zone                | wpn-pool            |                          |                      | 🚳 Interface           |                            |                        | 🔩 Dns:false                         | 0 |

.تارييغتلا رشنو ظفح قوف رقنا .5

## ةحصلا نم ققحتلا

حيحص لكشب نيوكتلا لمع ديكأتل مسقلا اذه مدختسا.

جا رماوأ رطس يف رماوألا هذه ليغشتب مق FTD.

- تاداەش SH crypto CA
- show running-config ip ip pool يلحملا
- show running-config webVPN
- show running-config tunnel-group
- show running-config group-policy
- show running-config ssl
- show running-config nat

## اهحالصإو ءاطخألا فاشكتسا

نيوكتلا اذهل اهحالصإو ءاطخألا فاشكتسال ةددحم تامولعم أَيلاح رفوتت ال.

ةمجرتاا مذه لوح

تمجرت Cisco تايان تايانق تال نم قعومجم مادختساب دنتسمل اذه Cisco تمجرت ملاعل العامي عيمج يف نيم دختسمل لمعد يوتحم ميدقت لقيرشبل و امك ققيقد نوكت نل قيل قمجرت لضفاً نأ قظعالم يجرُي .قصاخل امهتغلب Cisco ياخت .فرتحم مجرتم اممدقي يتل القيفارت عال قمجرت اعم ل احل اوه يل إ أم اد عوجرل اب يصوُتو تامجرت الاذة ققد نع اهتي لوئسم Systems الما يا إ أم الا عنه يل الان الانتيام الال الانتيال الانت الما